### Deschideti setarile avansate pentru a accesa functiile versiunii PRO a keyloggerului

#### DISPOZICIV WIFE

• Faciliteaza conexiunea prin acces-point Necesara ca functiile versiunii PRO sa functioneze

Marcarea timpului • Iŝi ia ora si data de pe serverul NTP Cautarea logurilor in functie de timp

Raportul pe e-mail Necesita o adresa de email SMTP Faciliteaza raportul pe email

STREAMING DE DATE

Keyloggerul AirDrive Forensic este disponibil și sub formă de PCB

## ÀIRDRIVECRIMINALISTICĂ KEYLOGGER Ghid rapid

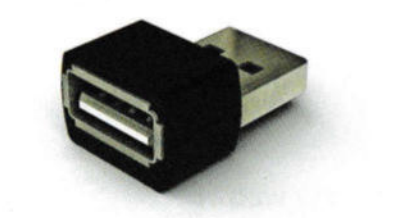

#### Sfaturi importante:

- Functioneaza doar cu tastaturile pe baza de USB. Nu functioneaza cu tastaturile
- laptopurilor
- Pentru a accesa datele, conectati-va la
- reteaua Wi-Fi AIR\_XXYYZZ si accesati IPul 192.168.4.1
- Fiti siguri ca respectati legislatia din tara dumneavoastra in materie de date!

Conectati keyloggerul intre dispozitiv si tastatura cu USB

## Conectati-va la reteaua WiFi AIR\_XXYYZZ unde XXYYZZ este un ID diferit de restul

# **IP logare** 192.168.4.1

Informatie:

Dispozitivul este un acces point wifi unde poti sa te conectezi cu un laptop, desktop, sau mobil

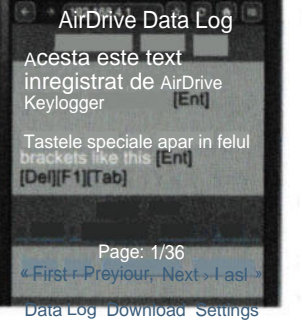

## Deschideti sub-pagina de setari pentru configurare

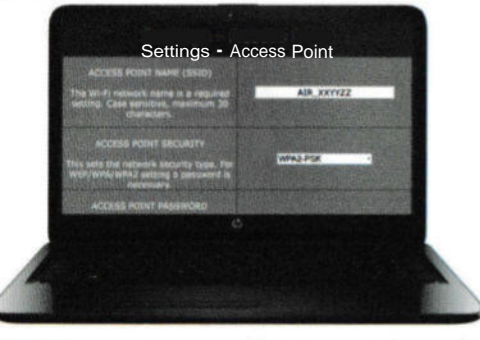

Memorati parola in cazul schimbarii acesteia !!

Accesul va fi imposibil fara aceasta